# **Round Up Button**

## **Overview**

You now have the ability to present your customers with the option of donating to your store's selected charity by rounding up their sale with the **new Round Up button** which was added to the **Tender Options** area of POS. Donation **amounts** are controlled by a series of newly added **System Options**. You can choose the option to have sales only round up to the **nearest dollar**, or you can select the option that provides your customer with **3 Round Up choices** (to the nearest \$1, \$5, or \$10).

Round Up works as an extension of Misc Sale Lines, meaning you simply add your charity of choice as a Misc Sale Line and set it as your Round Up donation with a newly added checkbox.

#### Setup

In order to round up sales for charity, you must set the **System Options** that will determine the functionality of the **Round Up** feature when used at POS. Additionally, you must **create** or **update** an existing **Misc Sale Line** definition for your chosen charity with a **new checkbox** that will **activate** the **Round Up button**.

#### System Options

To set the System Options for **Round Ups**:

- 1. Navigate to Administrative > System Options.
- 2. Search or scroll down to the Round Up section.

|   | System Options                                           |                      | _ | $\times$ |
|---|----------------------------------------------------------|----------------------|---|----------|
|   | 2↓                                                       |                      |   | ۹        |
| ~ | Round Ups                                                |                      |   |          |
|   | Round Up Options                                         | Do_Not_Show_Round_Up |   |          |
|   | Show Round Up Reminder                                   | False                |   |          |
| ~ | Service Options                                          |                      |   |          |
|   | Require Permission to Pick Up a Service Job at Another S | Do_Not_Require       |   |          |
|   | Show Cost On Job Details Email                           | Override             |   |          |

- Round Up Options These options give the ability to round transactions up for charity.
  - **<u>Do Not Show Round Up</u>** Options for rounding up a transaction will **NOT** display at POS.
  - Round Up to the Nearest Dollar Rounds the transaction's total up to the nearest dollar.
  - Show Round Up Options Pops up a window with 3 Round Up choices (\$1, \$5, or \$10).

• Show Round Up Reminder – If set to True and Round Up Options are set to either

Round\_Up\_to\_Nearest\_Dollar or Show\_Round\_Up\_Options, a Round Up reminder will appear at POS if a Round Up has not yet been added.

You have not chosen a Round Up for 'Test round up', do you want to round up now? 3. Make your selections and click **Save** to apply your changes.

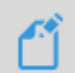

**Round Ups** are set to **Do\_Not\_Show** by **default**. You must make a selection from the dropdown menu to see rounding at POS.

#### Setting the Misc Sale Line

To create your new Misc Sale Line:

1. Navigate to Administrative > Misc Sale Lines. The Misc Sale Line Definitions window will appear.

| 🖳 M  | lisc Sale Line Definitions |                                    |                                        | 3 |
|------|----------------------------|------------------------------------|----------------------------------------|---|
| Sort | Short Name                 | Description                        | Department                             |   |
| 1    | Note                       |                                    |                                        |   |
| 2    | EDGE Postcard Certificates | EDGE Postcard Offer Coupon         |                                        |   |
| 3    | Non Inventory              | Non Inventory                      |                                        |   |
| 4    | Cash Out                   | Misc Cash Out                      |                                        |   |
| 5    | Adjustment                 | Account Adjustment                 |                                        | 6 |
| 6    | Shipping                   | Non Customer Shipping and Handling |                                        | н |
|      |                            |                                    |                                        | E |
|      |                            |                                    |                                        | 6 |
|      |                            |                                    |                                        |   |
|      |                            |                                    |                                        |   |
|      | Edit Add C                 | ) Show Inactive Items Move Up      | Move Down Save Order Print List Cancel |   |

- 2. Click Add and fill in the Short Name and Description as you normally would when adding a new Misc Sale Line.
- 3. Check the new Active Round Up checkbox. Checking this box will make your new charity the Round Up selection for POS transactions.

| General Taxe | S                            |
|--------------|------------------------------|
| Short Name   | WOUNDEDWARRIOR               |
| Description  | Wounded Warrior Fund         |
|              |                              |
|              |                              |
|              |                              |
|              |                              |
|              |                              |
| Department   |                              |
|              | Treat As Credit              |
|              | Show Taxable Checkbox At POS |
| [            | Active Round Up              |
|              | Inactive                     |
|              |                              |

Only one may be active at a time. Edge will issue a reminder message when you check this box:

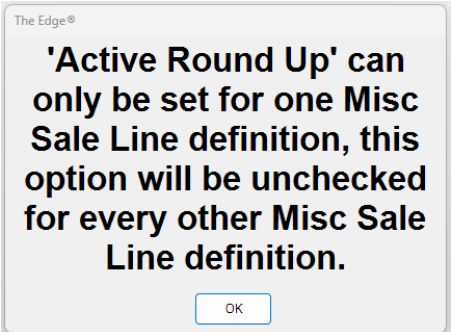

4. Select a Save option to save your Misc Sale Line.

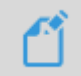

For more information on **adding Misc Sale Lines**, please visit the <u>Misc Sale Line</u> section of the EdgeUser knowledgebase.

### Using Round Up at POS

Using the **Round Up** button at POS works just like any other sale at POS. First, you will **find the customer** and select the **associate**, as normal, then begin your transaction by adding your desired salelines.

Prior to accepting a payment method to complete the sale, you will click the **Round Up bu**tton located within the **Tender Options** area. What happens when you click this button is determined by your **System Options**.

| Cash           | Gift Cert      | Credit<br>Memo   | Round<br>Up |
|----------------|----------------|------------------|-------------|
| Check          | Tender<br>Card | House<br>Account | 1           |
| Credit<br>Card | Layaway        | Offline          | Del Line    |

If you selected the **Round\_Up\_To\_The\_Nearest\_Dollar** option, the transaction will round up the sale to the **nearest dollar** automatically after clicking **Round Up**:

| POINT OF S | SALE - Weimar, | Michael (001 | -00039)  |             |             |           |          |        |             |                         |                |                          |                     | -                    | o ×             |
|------------|----------------|--------------|----------|-------------|-------------|-----------|----------|--------|-------------|-------------------------|----------------|--------------------------|---------------------|----------------------|-----------------|
| Associate  | e 2 lou        | uis, lowerca | ase (2)  | Share       |             |           |          |        |             |                         | Why In         |                          |                     | ~                    | Park            |
| customer   | 1 9001 00033   |              |          |             | Find        | Notes /   | Contacts | Орро   |             | Make<br>Payment<br>(4)  | Sell Item      | Sell Gift<br>Certificate | Special<br>Order    | Repair<br>Intake     | Start Ove       |
|            | 57             | -            |          |             | New<br>Cust | Wish List | Appts    | Quotes |             | Pick Up /<br>Finish (1) | Misc<br>Charge | Sell Tender<br>Card      | Appraisal<br>Intake | Custom<br>Job Intake | Open<br>Drawer  |
| 17 2       | 3145 67        | 68552        | 874 1    | 1/2024      | No Name     | Ship      |          |        |             | Cancel<br>Order         | Trade / Buy    | Return /<br>Adjust       | No Sale<br>Tracking | 2/24/2025<br>9:10 AM | Receipts        |
| ine        | Item #         | QTY          |          |             |             |           |          |        | Description |                         |                |                          | Reta<br>Disc 1      | iil F<br>%/\$ Ta     | Price<br>ax/Net |
| 1 Mi       | xed Goods      |              | test     |             |             |           |          |        |             |                         |                |                          |                     |                      | \$1.15          |
|            |                |              |          |             |             |           |          |        |             |                         |                |                          |                     |                      | \$0.08          |
|            |                |              |          |             |             |           |          |        |             |                         |                |                          |                     | _                    | \$1.23          |
| 2 wc       | OUNDEDWA       | ARRIOR       | Wounder  | d Warrior F | und         |           |          |        |             |                         |                |                          |                     |                      | \$0.77          |
| 0          | Delete<br>Line |              |          |             |             |           |          |        |             |                         |                |                          |                     |                      |                 |
|            |                |              |          |             |             |           |          |        |             |                         | - 1 <b>6</b>   |                          | <u>.</u>            |                      |                 |
|            |                |              |          |             |             |           |          |        |             |                         |                |                          |                     |                      |                 |
|            |                |              | _        |             |             |           |          |        |             |                         |                |                          |                     |                      |                 |
| Cash       | Gift Cert      | Credit       | Round    | Tender      |             | Amo       | unt      |        |             |                         |                | Denne                    | Su                  | b Total              | \$1.92          |
|            | Tender         | House        |          |             |             |           |          |        |             |                         |                | Done                     | Sales               | Tax 🕑                | \$0.08          |
| Check      | Card           | Account      |          |             |             |           |          |        |             |                         |                |                          | -                   | Total                | \$2.00          |
| Credit     | Lavaway        | Offline      | Del Line |             |             |           |          |        |             |                         |                | Save to<br>Wish Lis      | at Te               | ndered               | \$0.00          |
| Card       | Layaway        | Unline       | DerLine  |             |             |           |          |        |             |                         |                |                          |                     | Due                  | \$2             |

If you selected the **Show Round Up Options** option, a window will appear allowing you to choose from one of 3 Round Up options:

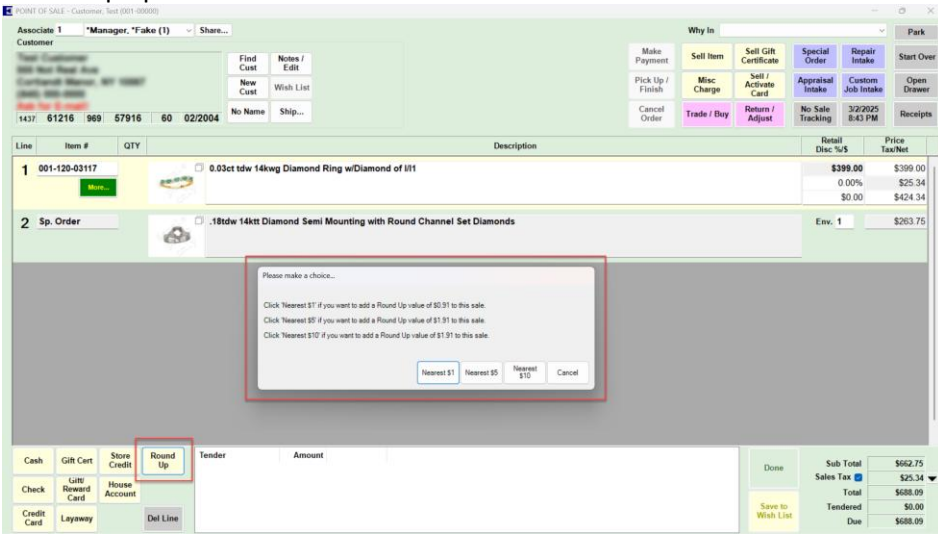

Once you have made your selection, the **Misc Sale Line** with your charity will be added to your transaction with the **Round Up** amount. In the example below, we chose the **'Nearest \$10'** option:

| Associate               |                                                             |                                     |                         |                |           |                 |           |                         |    |                     |                |                             |                       |                                  |                                         |
|-------------------------|-------------------------------------------------------------|-------------------------------------|-------------------------|----------------|-----------|-----------------|-----------|-------------------------|----|---------------------|----------------|-----------------------------|-----------------------|----------------------------------|-----------------------------------------|
|                         | 1 •Ma                                                       | nager, *Fal                         | ke (1) 🔍 🤉              | hare           |           |                 |           |                         |    |                     | Why In         |                             |                       | ~                                | Park                                    |
| ustomer                 | -                                                           |                                     |                         | Find           | Notes /   |                 |           |                         |    | Make<br>Payment     | Sell Item      | Sell Gift<br>Certificate    | Special<br>Order      | Repair<br>Intake                 | Start C                                 |
|                         | 1 Marco.                                                    |                                     |                         | New<br>Cust    | Wish List |                 |           |                         |    | Pick Up /<br>Finish | Misc<br>Charge | Sell /<br>Activate<br>Card  | Appraisal<br>Intake   | Custom<br>Job Intake             | Ope<br>Draw                             |
| 37 6                    | 1216 969                                                    | 57916                               | 60 02/2                 | 004 No Name    | Ship      |                 |           |                         |    | Cancel<br>Order     | Trade / Buy    | Return /<br>Adjust          | No Sale<br>Tracking   | 3/2/2025<br>8:44 PM              | Recei                                   |
| ne                      | ltem #                                                      | QTY                                 |                         |                |           |                 |           | Description             | 'n |                     |                |                             | Retai<br>Disc %       | IIII                             | Price<br>ax/Net                         |
| 001                     | -120-03117                                                  |                                     | D                       | 0.03ct tdw 14k | wg Diamon | d Ring w/Diamo  | ond of I/ | 1/11                    |    |                     |                |                             | \$3                   | 99.00                            | \$399.0                                 |
|                         | Mor                                                         |                                     | to any                  |                |           |                 |           |                         |    |                     |                |                             |                       | 0.00%                            | \$25.3                                  |
|                         |                                                             |                                     |                         |                |           |                 |           |                         |    |                     |                |                             |                       | \$0.00                           | \$424.3                                 |
| <u>)</u> Sp.            | Order                                                       |                                     | ø                       | .18tdw 14ktt D | iamond Se | mi Mounting wit | th Rour   | nd Channel Set Diamonds |    |                     |                |                             | Env. 1                | <u> </u>                         | \$263.7                                 |
| 3 CH                    |                                                             | ~                                   | Example                 | Charity        |           |                 |           |                         |    |                     |                |                             |                       |                                  | \$1.9                                   |
|                         |                                                             |                                     | Example                 | chanty         |           |                 |           |                         |    |                     |                |                             |                       |                                  |                                         |
| D                       | elete                                                       |                                     |                         |                |           |                 |           |                         |    |                     |                |                             |                       |                                  |                                         |
|                         | elete<br>.ine                                               |                                     |                         |                |           |                 |           |                         |    |                     |                |                             | w.                    |                                  |                                         |
|                         | elete<br>ine                                                |                                     |                         |                |           |                 |           |                         |    |                     |                |                             | <u>·</u>              |                                  |                                         |
|                         | elete<br>.ine                                               |                                     |                         |                | _         |                 |           |                         |    |                     |                |                             | <u> </u>              |                                  |                                         |
|                         | elete<br>line                                               |                                     |                         |                |           |                 |           |                         |    |                     |                |                             | <u> </u>              |                                  |                                         |
| Cash                    | elete<br>ine<br>Gift Cert                                   | Store<br>Credit                     | Round 1<br>Up 1         | ender          | Ато       | Int             |           |                         |    |                     |                | Done                        | Sub                   | Total                            | \$664.6                                 |
| Cash                    | Gift Cert                                                   | Store<br>Credit<br>House            | Round<br>Up             | ender          | Ато       | int             |           |                         |    |                     |                | Done                        | Sub<br>Sales 1        | ə Total                          | \$664.6<br>\$25.3                       |
| Cash<br>Check           | Gift Cert<br>Gift Cert<br>Gift<br>Reward<br>Card            | Store<br>Credit<br>House<br>Account | Round<br>Up             | ender          | Ато       | int             |           |                         |    |                     |                | Done                        | Sub<br>Sales 1        | Total<br>Tax 2                   | \$664.6<br>\$25.3<br>\$690.0            |
| Cash<br>Check<br>Credit | Gift Cert<br>Gift Cert<br>Gift<br>Reward<br>Card<br>Layaway | Store<br>Credit<br>House<br>Account | Round<br>Up<br>Del Line | ender          | Ато       | int             |           |                         |    |                     |                | Done<br>Save to<br>Wish Lis | Sub<br>Sales 1<br>Ten | Total<br>Tax D<br>Total<br>dered | \$664.6<br>\$25.3<br>\$690.0<br>\$600.6 |

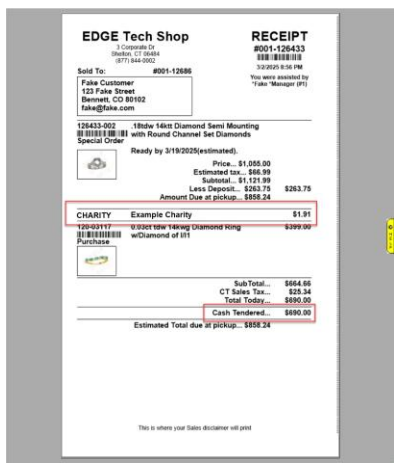

## **QuickBooks Consideration**

For any stores that are integrated with **QuickBooks**, you must be sure to map your newly **added Misc Sale Line** to the appropriate **QuickBooks Account**.

| General Accounts Inventor    | y Repair Taxes Misc tem      | s Stores                                        |                                    |     |
|------------------------------|------------------------------|-------------------------------------------------|------------------------------------|-----|
| D                            | Name                         | Description                                     | G/L Account                        |     |
| NSF                          | NSF                          | Returned check fees                             | Fee Income                         |     |
| Barter Item                  | Bater tem                    | Item/Service in Exchange for Repair/Maintenance | Misc Expense                       |     |
| Stone Purchase               | Stone Purchase               |                                                 | Misc Expense                       |     |
| Tax Adjustment               | Tax Adjustment               |                                                 | Sales Tax Payable                  |     |
| 20% Coupon                   | 20% Coupon                   | 20% off single item                             | Misc Expense                       |     |
| Gold Purchase                | Gold Purchase                |                                                 | Cost of Goods Sold:COGS Non Invent | ory |
| Cash Out                     | Cash Out                     | Misc Cash Out                                   | Misc Expense                       |     |
| Inredeemed Gift Certificates | Unredeemed Gift Certificates | To clear unredeemed gft certificate balances.   | Misc Expense                       |     |
| Trade In                     | Trade In                     | Trade In Using Misc Button                      | Misc Expense                       |     |
| Misc Jewelry Sale            | Misc Jewelry Sale            |                                                 | Product Sales:Showcase Sales       |     |
| Mixed Goods                  | Mixed Goods                  |                                                 | Product Sales: Mixed Goods         |     |
| WOUNDEDWARRIOR               | WOUNDEDWARRIOR               | Wounded Warrior Fund                            | Charitable Contribution            |     |
| hipping                      | Shipping                     | Shipping and Handling                           | Shipping Income                    |     |
|                              |                              |                                                 |                                    |     |
|                              |                              |                                                 |                                    |     |
| Show Inactive Quick          | Books® Account               |                                                 |                                    |     |

Ć

For more information on **mapping Misc Sale Lines to QuickBooks**, please visit the <u>Mapping Edge</u> <u>with QuickBooks Accounts</u> article located in the **QuickBooks** section of the **EdgeUser knowledgebase**, and scroll down to **QuickBooks Misc Items Tab**.